## 1. Atualizar o Adobe Flash

## O Flash Player está disponível em

https://get.adobe.com/br/flashplayer/. Se você não tem permissão para instalar programas no seu computador, contate o administrador ou um usuário com permissões de instalação e solicite a instalação/atualização.

Após a atualização o equipamento deve ser reiniciado para que instalação reconhecida.

## 2. Habilitar os Botões Anexar no GOOGLE CHROME.

1. Se o botão Anexar aparecer desabilitado (na cor branca)como mostrado abaixo.

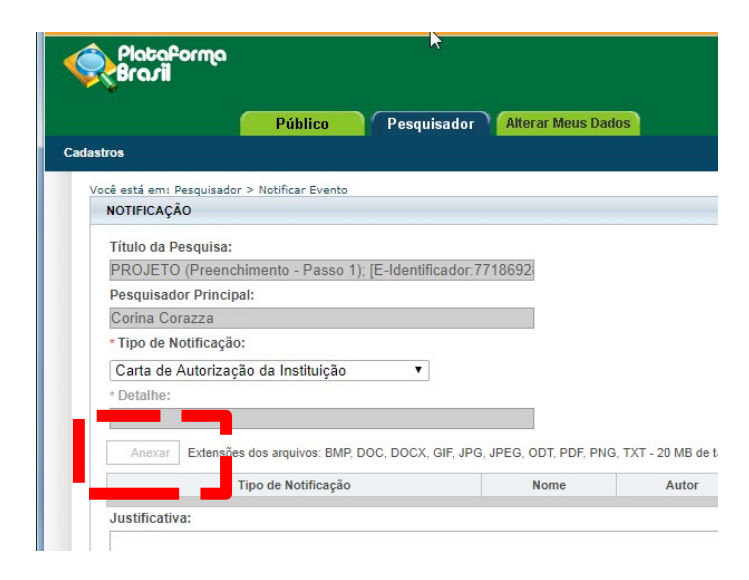

2. Clique no ícone <sup>(i)</sup> localizado ao lado da barra de endereços como mostrado abaixo:

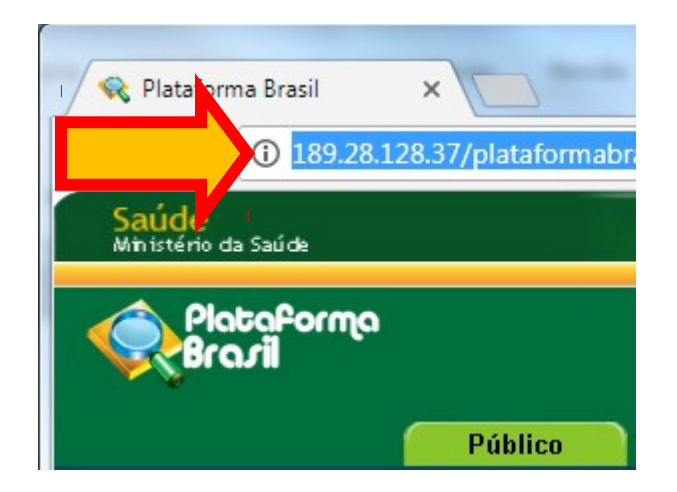

3. Localize a opção Flash, e configure para "Sempre permitir neste site".

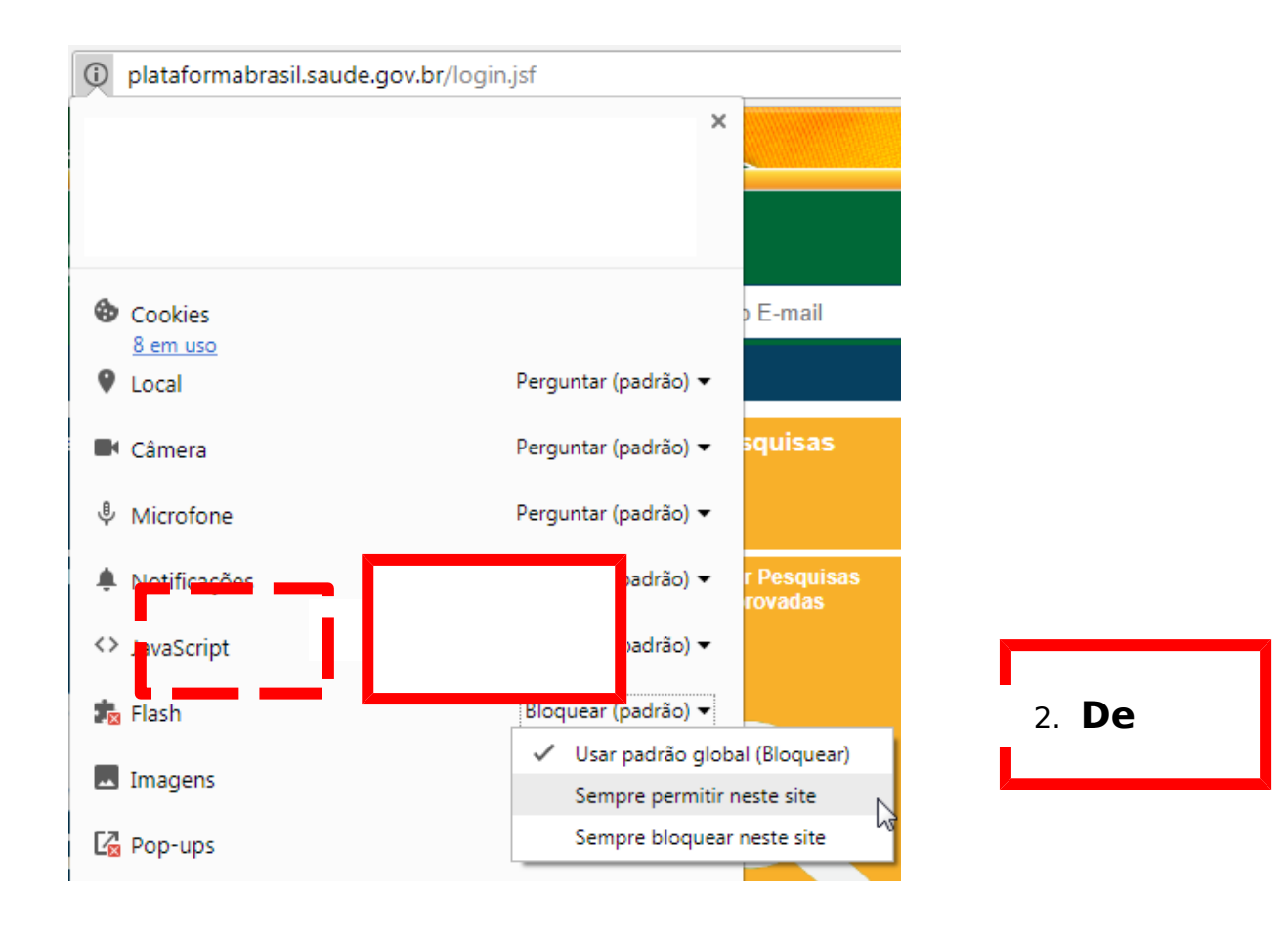

4. O Botão Anexar agora deverá aparecer na cor azul:

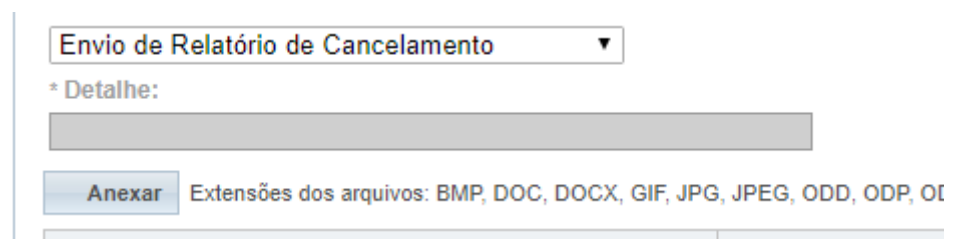

5. Em certas funcionalidades do sistema, como no caso do envio de notificações, o botão pode continuar na cor branca sinalizando que não se pode anexar um determinado tipo de documento. Por exemplo:

| C http://plataformabrasi        | l.saude.gov.br/visao/administrado | or/painelDeControle/visualiza                                                                                                    | arPainelDeControle.jsf |
|---------------------------------|-----------------------------------|----------------------------------------------------------------------------------------------------|------------------------|
| NOTIFICAÇÃO                     |                                   |                                                                                                    |                        |
| Título da Pesquisa:             |                                   |                                                                                                    |                        |
| PROJETO (Preenchimento - Pas    | so 1); [E-Identificador:7718692   |                                                                                                    |                        |
| Pesquisador Principal:          |                                   |                                                                                                    |                        |
| Corina Corazza                  |                                   |                                                                                                    |                        |
| * Tipo de Notificação:          |                                   |                                                                                                    |                        |
| Comunicação de Início do Projet | 0 🔻                               |                                                                                                    |                        |
| * Detalhe:                      |                                   |                                                                                                    |                        |
|                                 |                                   | la contraction de la contraction de la contracti | ENTE DE X              |
| Anexar                          |                                   |                                                                                                    |                        |
| Tipo de Notificação             |                                   | Nome                                                                                                    | AUS                    |
|                                 |                                   |                                                                                                    | ×140.0×                |

No caso acima o sistema anexa um documento automaticamente no envio da *Notificação de Comunicação* 

*de Início de Projeto* e **não permite** anexar outros documentos.

6. Se você realizou os procedimentos os procedimentos de atualização <u>e</u>ativação do Flash Player, mas o botão **Anexar** continua desativado, verifique se o mesmo acontece no Mozilla Firefox. Se este último navegador também apresenta o botão **Anexardesativado** contate o suporte on-line da Plataforma Brasil por telefone no número 136, pelo <u>chat</u>da Plataforma Brasil ou pelo e-mail <u>plataformabrasil@saude.gov.br</u>.